Sistema de Información de Historia Clínica Electrónica

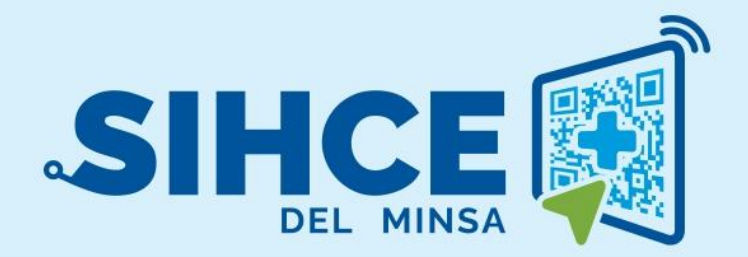

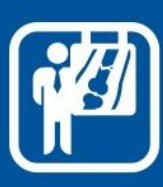

MANUAL DE USUARIO: MÓDULO ATENCIÓN EN DIAGNÓSTICO POR IMÁGENES

2024

V 2.1.0

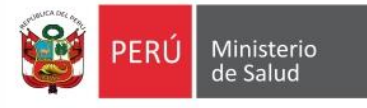

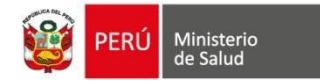

## RESUMEN

El Sistema Informático de Historia Clínica Electrónica (SIHCE) es una herramienta informática asistencial y administrativa que ha sido desarrollada por el Ministerio de Salud para los centros de salud de primer nivel que está compuesto de los módulos de: Gestión de Administración (programación de turnos), Ventanilla Única, Triaje, Consulta Externa, archivo clínico, caja, servicio social, farmacia y emergencia.

En esta oportunidad, se presentará el módulo de soporte al diagnóstico (Imágenes) que se unirá al SIHCE. Este módulo permitirá centralizar las órdenes de imágenes, generadas desde el módulo de Ventanilla Única o módulos asistenciales. Las órdenes llegarán a la bandeja de rayos X o a la bandeja del radiólogo, según corresponda.

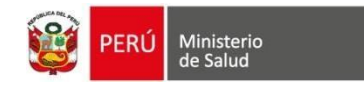

### Contenido

| INGRESO AL MÓDULO DE LABORATORIO             | 4 |
|----------------------------------------------|---|
| DESCRIPCIÓN DE LA PÁGINA DE INICIO AL MÓDULO | 5 |
| ROL: TECNÓLOGO MÉDICO                        | 6 |
| BANDEJA DE RAYOS X                           | 7 |
| ÓRDENES POR ATENDER                          | 7 |
| ÓRDENES ATENDIDAS                            |   |
| ROL: RADIÓLOGO                               | 9 |
| BANDEJA DE RADIÓLOGO                         |   |
| ÓRDENES POR ATENDER                          |   |
| ÓRDENES ATENDIDAS                            |   |

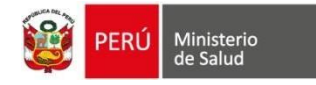

## INGRESO AL MÓDULO DE LABORATORIO

- a) Se debe usar el navegador Google Chrome o Firefox
- b) Debe escribir la URL de la siguiente forma:

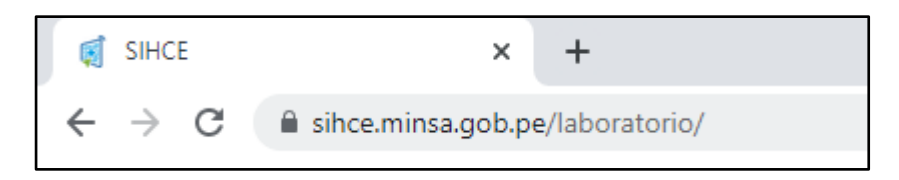

c) Se ingresa el usuario y contraseña (en este caso es el Número de documento del usuario generado por el sistema)

| PERÚ Ministerio de Salud                    |                                  |              |
|---------------------------------------------|----------------------------------|--------------|
|                                             |                                  |              |
| Ingrese su usuario y contraseña para accede | er al Ingresar usu<br>contraseña | uario y      |
| Usuario                                     |                                  |              |
| Contraseña                                  |                                  |              |
| Contraseña                                  | 2                                |              |
| Ingresar -된                                 | Dar un clic er<br>botón "Ingre   | n el<br>sar" |
|                                             |                                  |              |

**Nota**: Por medidas de seguridad, el sistema le pedirá cambiar la contraseña, una vez ingresado al sistema)

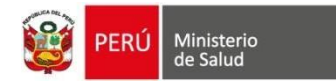

## DESCRIPCIÓN DE LA PÁGINA DE INICIO AL MÓDULO

|                      | $\equiv$ san genaro de Villa 2.     | MÁGENES                                                  |                                       |                            |  |
|----------------------|-------------------------------------|----------------------------------------------------------|---------------------------------------|----------------------------|--|
| Imágenes             | Bandeja de Rayos X                  |                                                          |                                       | i Manuales<br>♣ Contraseña |  |
| Bandeja de radiólogo | III Ördenes por Atender             | 🚯 Ördenes Atendidas                                      |                                       | € Salir del siste          |  |
| Bandeja de Rayos X   | Tipo Documento<br>Seleccione        | Número de Documento                                      | Fecha Inicio<br>13/08/2024            | 4                          |  |
|                      | Fecha Fin<br>13/08/2024             | Q Buscar 🔷 Limpiar                                       |                                       |                            |  |
|                      |                                     |                                                          |                                       | Buscar:                    |  |
|                      | 1. # Tipo y Número de Doc. Paciente | Servicio Origen Orden                                    | Fecha Cita Hora Cita A demanda Estado | Acciones                   |  |
|                      | • 1 DNI-                            | CONSULTA EXTERNA-MEDICINA GENERAL / ATENCIÓN DEL ADULTO- | 13/08/2024 12:04 SI Pendiente         | Aprobar Rechazar           |  |
|                      |                                     |                                                          |                                       |                            |  |

- 1. Menú de acceso a los módulos del SIHCE según el perfil del usuario.
- 2. Nombre del Establecimiento de Salud.
- 3. Nombre del usuario que inició sesión.
- 4. Dar un clic para desglosar y mostrar las siguientes opciones: Manual, Contraseña, Salir del sistema.

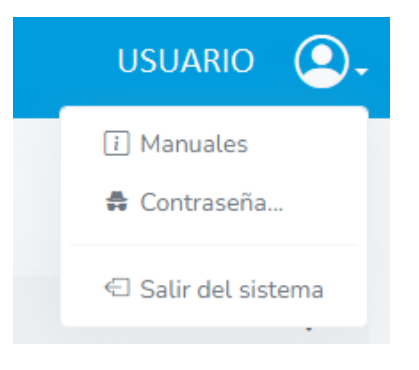

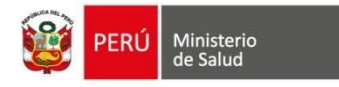

# **ROL: TECNÓLOGO MÉDICO**

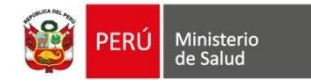

### **BANDEJA DE RAYOS X**

Conformado por dos grupos: "Órdenes por Atender" y "Órdenes Atendidas".

#### **ÓRDENES POR ATENDER**

Contiene las órdenes de imágenes que llegan desde el módulo de Citas y módulos asistenciales.

- 1. Permite buscar las órdenes por paciente y por rango de fecha. Donde la fecha de orden es un campo requerido para la búsqueda de órdenes.
- 2. Al dar clic en el botón "Buscar" lista las órdenes en una tabla.
- 3. Dar clic en el botón "Limpiar" para borrar todos los datos ingresados.
- 4. Contenido de la tabla: Tipo y Número de documento, nombres del paciente, servicio solicitante, fecha y hora de la cita, A demanda, Estado de la orden y Acciones.

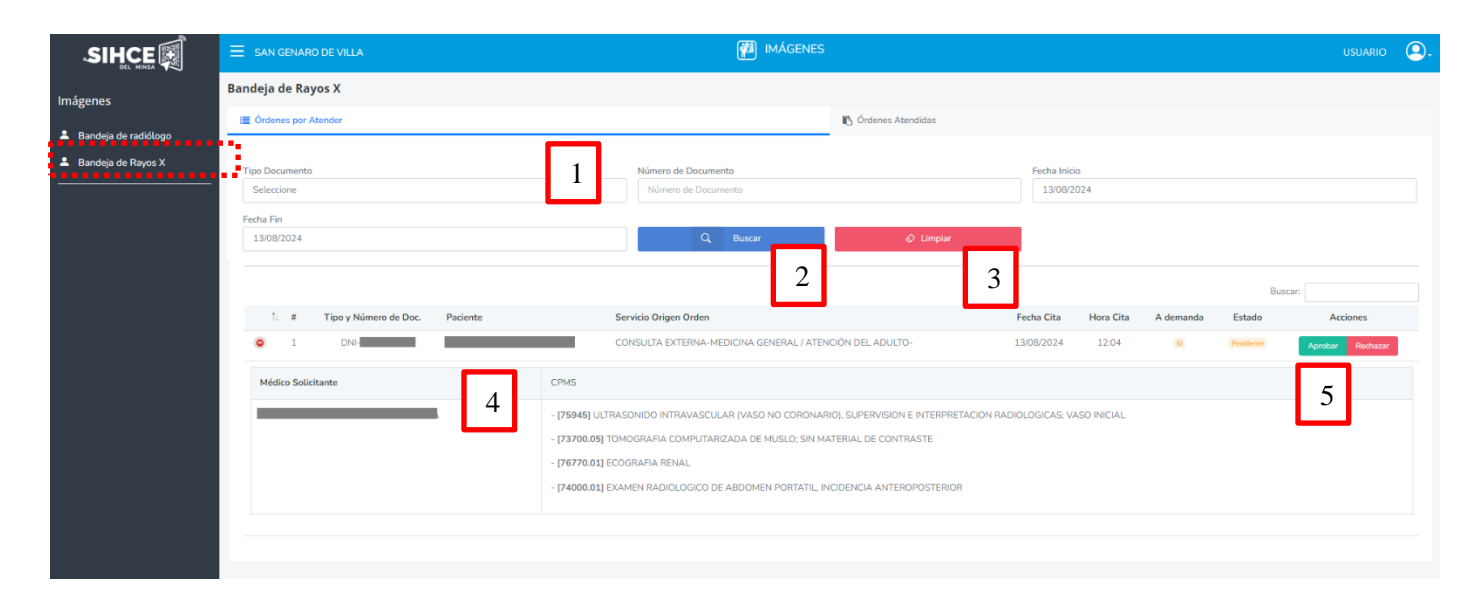

- 5. En la tabla se visualizan los botones "Aprobar y Rechazar. Según elección:
  - Aprobar

Al dar clic en aprobar, la orden se direcciona a la pestaña "Órdenes atendidas" para proceder con la atención del radiólogo en la "Bandeja de radiólogo".

• Rechazar

Al dar clic en el botón Rechazar, se mostrará una ventana para ingresar el motivo, finalmente dar clic en Guardar.

 $\times$ 

OBSERVACIÓN

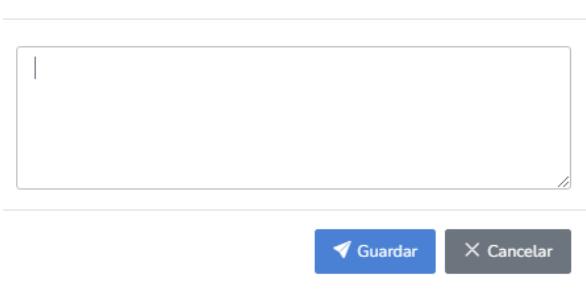

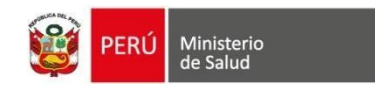

#### ÓRDENES ATENDIDAS

Contiene las órdenes que han sido aprobadas en la pestaña anterior.

- 1. Permite buscar las órdenes por paciente y por rango de fecha. Donde la fecha de orden es un campo requerido para la búsqueda de órdenes.
- 2. Al dar clic en el botón "Buscar" lista las órdenes en una tabla.
- 3. Dar clic en el botón "Limpiar" para borrar todos los datos ingresados.
- 4. Contenido de la tabla: Tipo y Número de documento, nombres del paciente, servicio solicitante, fecha y hora de la cita, A demanda, Estado de la orden y Observación.

| Bandeja de Rayos X                                      |                                                                                                    |                                                                                     |                                                           |                                   |       |
|---------------------------------------------------------|----------------------------------------------------------------------------------------------------|-------------------------------------------------------------------------------------|-----------------------------------------------------------|-----------------------------------|-------|
| I≣ Órdenes por Atender                                  |                                                                                                    | 🖪 Órdenes Atendidas                                                                 |                                                           |                                   |       |
| Tipo Documento<br>Seleccione<br>Fecha Fin<br>13/08/2024 | 1<br>Número de Documento<br>Número de Docurrent<br>2<br>Q Buscar                                                                                                    | 3<br>♦ Limpiar                                                                      | Fecha Inicio<br>13/08/2024                                |                                   |       |
| 4<br>↑. Tipo y Número<br># de Doc. Paciente             | Servicio Origen Orden                                                                                                    | Fecha Cita Hora Cita                                                                | A demanda                                                 | Buscar: Estado Observa            | ación |
|                                                         | CONSULTA EXTERNA- 1<br>MEDICINA GENERAL /<br>ATENCIÓN DEL<br>ADULTO-                                                                                                    | .3/08/2024 12:04                                                                    | 5                                                         | (APROBADO)                        |       |
| Médico Solicitante                                      | CPMS                                                                                                    |                                                                                     |                                                           |                                   |       |
|                                                         | <ul> <li>- [75945] ULTRASONIDO INTRAVASCULAI<br/>INICIAL</li> <li>- [73700.05] TOMOGRAFIA COMPUTARIZA</li> <li>- [76770.01] ECOGRAFIA RENAL</li> <li>- [74000.01] EXAMEN RADIOLOGICO DE A</li> </ul> | R (VASO NO CORONARIO), SU<br>ADA DE MUSLO; SIN MATERIA<br>ABDOMEN PORTATIL, INCIDEN | UPERVISION E INTER<br>AL DE CONTRASTE<br>NCIA ANTEROPOSTE | RPRETACION RADIOLOGICAS;<br>ERIOR | VASO  |
| 2 DNI-                                                  | CONSULTA EXTERNA- 1<br>GINECOLOGÍA<br>GENERAL-<br>GINECOLOGÍA                                                                                                    | 13/08/2024 14:58                                                                    | No                                                        | (APROBADO)                        |       |

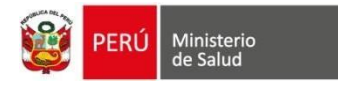

# **ROL: RADIÓLOGO**

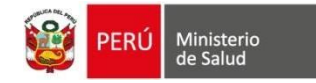

### **BANDEJA DE RADIÓLOGO**

Conformado por dos grupos: "Órdenes por Atender" y "Órdenes Atendidas".

#### **ÓRDENES POR ATENDER**

Contiene las órdenes de imágenes que llegan desde el módulo de Citas y módulos asistenciales.

- 1. Permite buscar las órdenes por paciente y por rango de fecha. Donde la fecha de orden es un campo requerido para la búsqueda de órdenes.
- 2. Al dar clic en el botón "Buscar" lista las órdenes en una tabla.
- 3. Dar clic en el botón "Limpiar" para borrar todos los datos ingresados.
- 4. Contenido de la tabla: Tipo y Número de documento, nombres del paciente, servicio solicitante, fecha y hora de la cita, A demanda, Estado de la orden y Acciones.

| SIHCE                  | 3andeja de radiólogo                  |                                                              |                   |                 |               |              |           |
|------------------------|---------------------------------------|--------------------------------------------------------------|-------------------|-----------------|---------------|--------------|-----------|
|                        | 🗮 Órdenes por Atender                 | r Órdenes Ate                                                | endidas           |                 |               |              |           |
| Imágenes               |                                       |                                                              |                   |                 |               |              |           |
| 💄 Bandeja de radiólogo | Tipo Documento                        | Número de Documento                                          | Fech              | ha Inicio       |               |              |           |
| 💄 Bandeja de Rayos X   | Seleccione                            | Número de Doc                                                | 3                 | 3/08/2024       |               |              |           |
|                        | Fecha Fin                             |                                                              | 3                 |                 |               |              |           |
|                        | 13/08/2024                            | Q Buscar 🔗 Limpi                                             | iar               |                 |               |              |           |
|                        |                                       |                                                              |                   |                 |               |              |           |
|                        |                                       |                                                              |                   |                 | Buscar        | r:           |           |
| L                      | 4 Tipo y Número de<br># Doc. Paciente | Servicio Origen Orden                                        | Fecha Cita        | Hora<br>Cita de | A<br>emanda E | Estado       | Acciones  |
|                        | 🥥 1 DNI-                              | CONSULTA EXTERNA-MEDICINA GENERAL /<br>ATENCIÓN DEL ADULTO-  | 13/08/2024        | 12:04           | (Si) (P       | Pendiente    | Atender   |
|                        | Médico Solicitante                    | CPMS                                                         |                   |                 |               |              | 5         |
|                        |                                       | - [75945] ULTRASONIDO INTRAVASCULAR (VASO NO CORO<br>INICIAL | ONARIO), SUPER'   | VISION E INTE   | RPRETACIO     | IN RADIOLOGI | CAS; VASO |
|                        |                                       | - [73700.05] TOMOGRAFIA COMPUTARIZADA DE MUSLO; S            | SIN MATERIAL DE   | CONTRASTE       |               |              |           |
|                        |                                       | - [76770.01] ECOGRAFIA RENAL                                 |                   |                 |               |              |           |
|                        |                                       | - [74000.01] EXAMEN RADIOLOGICO DE ABDOMEN PORTAT            | TIL, INCIDENCIA / | ANTEROPOST      | ERIOR         |              |           |
|                        |                                       |                                                              |                   |                 |               |              |           |
|                        | © 2 DNI-                              | CONSULTA EXTERNA-GINECOLOGÍA<br>GENERAL-GINECOLOGÍA          | 13/08/2024        | 14:58           | No P          | Pendiente    | Atender   |
|                        |                                       |                                                              |                   |                 |               |              |           |

5. En la tabla se visualiza el botón "Atender", el cual direcciona al Registro de informe:

#### **REGISTRO DE INFORME**

- 1. Datos del paciente
- 2. Historia Clínica
- Datos de la Orden Datos generales Diagnóstico Exámenes de imágenes
- 4. Registro de informe

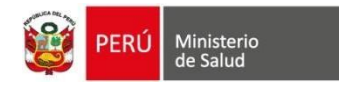

- Informe Médico: Campo libre para el registro del informe.
- Conclusión: Campo libre para el registro de la conclusión.
- Observaciones: Campo libre para el registro de observaciones.
- 5. Dar clic en Guardar

| Paciente             |                | -                                         | № Documento<br>DNI                                      | Sexo<br>Masculino                   | Edad<br>36 años, 1                 | mes, 5 días.                          | 1                |
|----------------------|----------------|-------------------------------------------|---------------------------------------------------------|-------------------------------------|------------------------------------|---------------------------------------|------------------|
| Historia Cli         | inica          |                                           |                                                         |                                     |                                    | ſ                                     | 2 ~              |
|                      |                |                                           |                                                         |                                     |                                    | L                                     |                  |
| Q.#                  | Antecedentes   | Alertas                                   | <ul> <li>Diagnósticos</li> </ul>                        | D Receta                            | Atenciones CE                      | Inmunizaciones                        | 3                |
| <b>4</b> 1           | nternamiento   | Vt Triaie                                 | Citas                                                   | ee Emergencias                      | Ptan imagenes                      | Plan Laborator                        | 10               |
|                      | incernamiento  | U maje                                    | -y citus                                                |                                     |                                    |                                       |                  |
|                      |                |                                           |                                                         |                                     |                                    |                                       |                  |
| Datos de             | la Orden       |                                           |                                                         |                                     |                                    |                                       | 3 ×              |
| Nº Orden<br>IMG00006 | 000-24-0000209 | A DEMANDA                                 | Fecha Orden<br>13/08/2024                               |                                     | UPS Solici<br>CONSULTA<br>DEL ADUL | tante<br>A EXTERNA-MEDICINA GE<br>TO- | NERAL / ATENCIÓN |
| Tipo Docur<br>DNI    | mento Médico   | Nº Documento Médico                       | Médico Solicitante                                      |                                     |                                    |                                       |                  |
| Diagnóstic           |                |                                           |                                                         |                                     |                                    |                                       |                  |
| # Cód                | ligo CIE 10    | Nomenclatura CIE 10                       |                                                         |                                     | Tipo de Diagnóstico                | Observaciones y esp                   | ecificaciones    |
| 1 A00                | 01             | COLERA DEBIDO A VIBRIO                    | CHOLERAE 01, BIOTIPO E                                  | LTOR                                | P                                  |                                       |                  |
| 2 R07                | 70             | DOLOR DE GARGANTA                         |                                                         |                                     | Ρ                                  |                                       |                  |
|                      |                |                                           |                                                         |                                     |                                    |                                       |                  |
| Examén d             | le Imágenes    |                                           |                                                         |                                     | Dr Obset                           | usción                                | Atender          |
| 75945                | ULTRASONIDO    | INTRAVASCULAR (VASO NO<br>5; VASO INICIAL | D CORONARIO), SUPERVIS                                  | SION E INTERPRETACION               | N R070                             | Vacion                                |                  |
| 73700.05             | TOMOGRAFIA     | COMPUTARIZADA DE MUSL                     | 0; SIN MATERIAL DE CON                                  | TRASTE                              | A001                               |                                       |                  |
| 76770.01             | ECOGRAFIA RE   | NAL                                       |                                                         |                                     | A001                               |                                       | ⊡ si             |
| 74000.01             | EXAMEN RADIO   | DLOGICO DE ABDOMEN POF                    | RTATIL, INCIDENCIA ANTE                                 | ROPOSTERIOR                         | R070                               |                                       | ⊽ si             |
|                      |                |                                           |                                                         |                                     |                                    |                                       |                  |
|                      |                |                                           |                                                         |                                     |                                    |                                       | 4                |
| Registro o           | de Informe     |                                           |                                                         |                                     |                                    |                                       | 4 ~              |
| Informe Mé           | édico:         |                                           |                                                         |                                     |                                    |                                       |                  |
| × ©                  | ≪              |                                           | X   B <i>I</i> <del>S</del>   <i>I</i> <sub>x</sub>   2 | = :=   ∉ 推   99   ↓                 | Estilo - Formato                   | -   ?                                 |                  |
|                      |                |                                           |                                                         |                                     |                                    |                                       | 4                |
| Conclusión           | e.             |                                           |                                                         |                                     |                                    |                                       |                  |
| × 6                  | ≁ ⇒   ∯-   ⇔   | ∞ ⊨ Ξ Ξ Ω                                 | X B I S I,                                              | = <b>:</b> ≡   4≋ 4 <b>≋   99  </b> | Estilo - Formato                   | · ?                                   |                  |
|                      |                |                                           |                                                         |                                     |                                    |                                       |                  |
|                      |                |                                           |                                                         |                                     |                                    |                                       |                  |
|                      |                |                                           |                                                         |                                     |                                    |                                       |                  |
|                      |                |                                           |                                                         |                                     |                                    |                                       | 4                |
| Observacio           | ones:          |                                           |                                                         |                                     |                                    |                                       |                  |
| X B                  | ← →   Ÿ·  ⇔    | ∞ ⊨ ⊡ ⊞ ≣ Ω                               | S B I <del>S</del> I <sub>x</sub> :                     | = <b>:</b> =   == ==   <b>??</b>    | Estilo - Formato                   | . ?                                   |                  |
|                      |                |                                           |                                                         |                                     |                                    |                                       |                  |
|                      |                |                                           |                                                         |                                     |                                    |                                       |                  |
|                      |                |                                           | 5                                                       |                                     |                                    |                                       | 4                |
|                      |                |                                           | Ľ                                                       |                                     |                                    |                                       |                  |

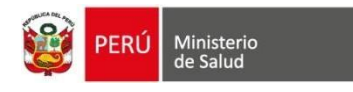

- 1. Al guardar, muestra el informe en modo lectura.
- 2. Botón que permite editar el informe.
- 3. Descargar el informe
- 4. Botón para regresar a la bandeja del radiólogo.

| Paciente                                                          | -                                                                                                    | N° Documento<br>DNI                             | <b>Sexo</b><br>Masculino                  | Edad<br>36 años, 1 mes, 1        | 6 días.                            | 1                               |
|-------------------------------------------------------------------|----------------------------------------------------------------------------------------------------|-------------------------------------------------|-------------------------------------------|----------------------------------|------------------------------------|---------------------------------|
| Datos de la Orden                                                 |                                                                                                    |                                                 |                                           |                                  | L                                  | 1<br>~                          |
| N° Orden<br>IMG00006000-24-00002<br>Tipo Documento Médico<br>DNI  | 09 ADEMANDA<br>Nº Documento Médico                                                                                                    | Fecha Orden<br>13/08/2024<br>Médico Solicitante |                                           | UPS Solicitante<br>CONSULTA EXTI | ERNA-MEDICINA GENERAL / ATEI       | NCIÓN DEL ADULTO-               |
| Código CIE 10                                                     | Nomenclatura CIE 10                                                                                                    |                                                 | Tipo de Diagnós                           | stico                            | Observaciones y especificaci       | ones                            |
| A001                                                              | COLERA DEBIDO A VIBRIO CHOLERAE O1, BIOTIPO                                                                                                    | EL TOR                                          | Presuntivo                                |                                  |                                    |                                 |
| R070                                                              | DOLOR DE GARGANTA                                                                                                    |                                                 | Presuntivo                                |                                  |                                    |                                 |
| Examén de Imágenes                                                |                                                                                                    |                                                 |                                           |                                  |                                    |                                 |
| Código                                                            | Descripción                                                                                                    |                                                 |                                           | Dx                               | Observación                        | Atender                         |
| 75945                                                             | ULTRASONIDO INTRAVASCULAR (VASO NO CORONARIO                                                                                                    | ), SUPERVISION E INTERPRETACION RADIOLO         | OGICAS; VASO INICIAL                      | R070                             |                                    | ⊽ SI                            |
| 73700.05                                                          | TOMOGRAFIA COMPUTARIZADA DE MUSLO; SIN MATERI                                                                                                    | AL DE CONTRASTE                                 |                                           | A001                             |                                    | ⊽ SI                            |
| 76770.01                                                          | ECOGRAFIA RENAL                                                                                                    |                                                 |                                           | A001                             |                                    |                                 |
| 74000.01                                                          | EXAMEN RADIOLOGICO DE ABDOMEN PORTATIL, INCIDE                                                                                                    | NCIA ANTEROPOSTERIOR                            |                                           | R070                             |                                    | ⊻ SI                            |
|                                                                   |                                                                                                    |                                                 |                                           |                                  |                                    |                                 |
| Registro de Informe                                               |                                                                                                    |                                                 |                                           |                                  |                                    | ~                               |
| Informe Médico:                                                   |                                                                                                    |                                                 |                                           |                                  |                                    |                                 |
| Informe Médico Informe<br>Médico Informe Médico                   | Médico Informe Médico Informe Médico Informe Médico Informe                                                                                                    | Médico Informe Médico Informe Médico Informe    | Médico Informe Médico Informe Médico Info | orme Médico Informe Médic        | co Informe Médico Informe Médico I | nforme Médico Informe           |
| Conclusión:                                                       |                                                                                                    |                                                 |                                           |                                  |                                    |                                 |
| Conclusión Conclusión C                                           | Conclusión Conclusión Conclusión Conclusión Conclusión Conclu                                                                                                    | sión Conclusión Conclusión Conclusión Conclusi  | ón Conclusión Conclusión Conclusión Concl | usión Conclusión Conclusió       | in                                 |                                 |
| Observaciones:<br>Observaciones Observa<br>s Observaciones Observ | ciones Observaciones Observaciones Observ | nes Observaciones Observaciones Observaciones   | es Observaciones Observaciones Observaci  | ones Observaciones Observ        | vaciones Observaciones Observaci   | ones Observaciones Observacione |
|                                                                   |                                                                                                    | Z 3                                             | Informe Regresar a La bandeja             |                                  |                                    |                                 |

#### ÓRDENES ATENDIDAS

Contiene las órdenes que han sido aprobadas en la pestaña anterior.

- 1. Permite buscar las órdenes por paciente, estado (atendido y editando) y por rango de fecha. Donde la fecha es un campo requerido para la búsqueda de órdenes.
- 2. Al dar clic en el botón "Buscar" lista las órdenes en una tabla.
- 3. Dar clic en el botón "Limpiar" para borrar todos los datos ingresados.
- 4. Contenido de la tabla: Tipo y Número de documento, nombres del paciente, servicio solicitante, fecha y hora de la cita, A demanda, Estado y Acciones.
- 5. Ver informe: Botón que direcciona al informe registrado

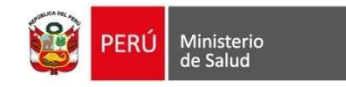

| Bandeja de radiólogo           |                                    |                                            |                     |                 |          |              |
|--------------------------------|------------------------------------|--------------------------------------------|---------------------|-----------------|----------|--------------|
| 🔳 Órdenes por Atender          |                                    |                                            | 🚯 Órdenes Atendidas |                 |          |              |
| Tipo Documento<br>Seleccione   | 1                                  | Número de Documento<br>Número de Documento |                     | Estado<br>Todos |          |              |
| 13/08/2024                     |                                    | 13/08/2024                                 |                     | Q               | Buscar   | Limpiar      |
| 4                              |                                    |                                            |                     |                 | 2        | Buscar:      |
| # Tipo y Número de Doc. Pacien | nte Servicio Orig                  | gen Atención Fecha                         | Informe Hora Inform | e A demanda     | Estado   | Acciones     |
| 1 DNI                          | CONSULTA<br>GENERAL / /<br>ADULTO- | EXTERNA-MEDICINA 13/01<br>ATENCIÓN DEL     | 8/2024 18:38        | SI              | ATENDIDO | i Verinforme |
|                                |                                    |                                            |                     |                 |          | 5            |

- 1. Informe en modo lectura.
- 2. Botón que permite editar el informe.
- 3. Descargar el informe
- 4. Botón para regresar a la bandeja del radiólogo.

| Paciente                                                             |                                                                                                    | N° Documento<br>DNI                                 | Sexo<br>Masculino            |                        | Edad<br>36 años, 1 mes, 6 días.                            | 1                               |   |
|----------------------------------------------------------------------|----------------------------------------------------------------------------------------------------|-----------------------------------------------------|------------------------------|------------------------|------------------------------------------------------------|---------------------------------|---|
| Datos de la Orden                                                    |                                                                                                    |                                                     |                              |                        | L                                                          | 1                               | ~ |
| Nº Orden<br>IMG00006000-24-0000209<br>Tipo Documento Médico<br>DNI   | 9 ADUMANDA<br>Nº Documento Médico                                                                                                    | Fecha Orden<br>13/08/2024<br>Médico Solicitante     | I                            |                        | UPS Solicitante<br>CONSULTA EXTERNA-MEDICINA GENERAL / ATE | NCIÓN DEL ADULTO-               |   |
| Diagnóstico                                                          |                                                                                                    |                                                     |                              |                        |                                                            |                                 |   |
| Código CIE 10                                                        | Nomenclatura CIE 10                                                                                                    |                                                     | Tij                          | po de Diagnóstico      | Observaciones y especificaci                               | ones                            |   |
| A001                                                                 | COLERA DEBIDO A VIBRIO CHOLERAE O1, BIOTIPO E                                                                                                    | EL TOR                                              | Pn                           | resuntivo              |                                                            |                                 |   |
| R070                                                                 | DOLOR DE GARGANTA                                                                                                    |                                                     | Pri                          | resuntivo              |                                                            |                                 |   |
| Examén de Imágenes                                                   |                                                                                                    |                                                     |                              |                        |                                                            |                                 |   |
| Código                                                               | Descripción                                                                                                    |                                                     |                              | Dx                     | Observación                                                | Atender                         |   |
| 75945                                                                | ULTRASONIDO INTRAVASCULAR (VASO NO CORONARIO),                                                                                                    | SUPERVISION E INTERPRETACION RADIOLOG               | ICAS; VASO INICIAL           | R07                    | 70                                                         | √ SI                            |   |
| 73700.05                                                             | TOMOGRAFIA COMPUTARIZADA DE MUSLO; SIN MATERIA                                                                                                    | L DE CONTRASTE                                      |                              | AOC                    | 1                                                          |                                 |   |
| 76770.01                                                             | ECOGRAFIA RENAL                                                                                                    |                                                     |                              | A00                    | 01                                                         | ⊡ si                            |   |
| 74000.01                                                             | EXAMEN RADIOLOGICO DE ABDOMEN PORTATIL, INCIDEN                                                                                                    | CIA ANTEROPOSTERIOR                                 |                              | R07                    | 0                                                          | ⊻ si                            |   |
|                                                                      |                                                                                                    |                                                     |                              |                        |                                                            |                                 |   |
| Degistus de Inferme                                                  |                                                                                                    |                                                     |                              |                        |                                                            |                                 |   |
| Registro de morme                                                    |                                                                                                    |                                                     |                              |                        |                                                            |                                 | ~ |
| Informe Médico:<br>Informe Médico Informe N<br>Médico Informe Médico | Védico Informe Médico Informe Médico Informe Médico Informe M                                                                                                    | lédico Informe Médico Informe Médico Informe M      | lédico Informe Médico Infori | me Médico Informe Mé   | dico Informe Médico Informe Médico Informe Médico          | Informe Médico Informe          |   |
| Conclusión:                                                          |                                                                                                    |                                                     |                              |                        |                                                            |                                 |   |
| Conclusión Conclusión Co                                             | onclusión Conclusión Conclusión Conclusión Conclusión Conclusi                                                                                                    | ón Conclusión Conclusión Conclusión Conclusión      | Conclusión Conclusión Cor    | nclusión Conclusión Co | nclusión Conclusión                                        |                                 |   |
| Observaciones:<br>Observaciones Observaci<br>s Observaciones Observa | iones Observaciones Observaciones Observ | es Observaciones Observaciones Observaciones<br>nes | Observaciones Observacion    | nes Observaciones Obs  | servaciones Observaciones Observaciones Observaci          | ones Observaciones Observacione |   |
|                                                                      |                                                                                                    | Editar Imprimir In                                  | forme # Regres               | ar a la bandeja        |                                                            |                                 |   |